## Roteiro para construção de tabelas no SQL Server 2003

Fabricio Breve

Inicie o SQL Server Management Studio:

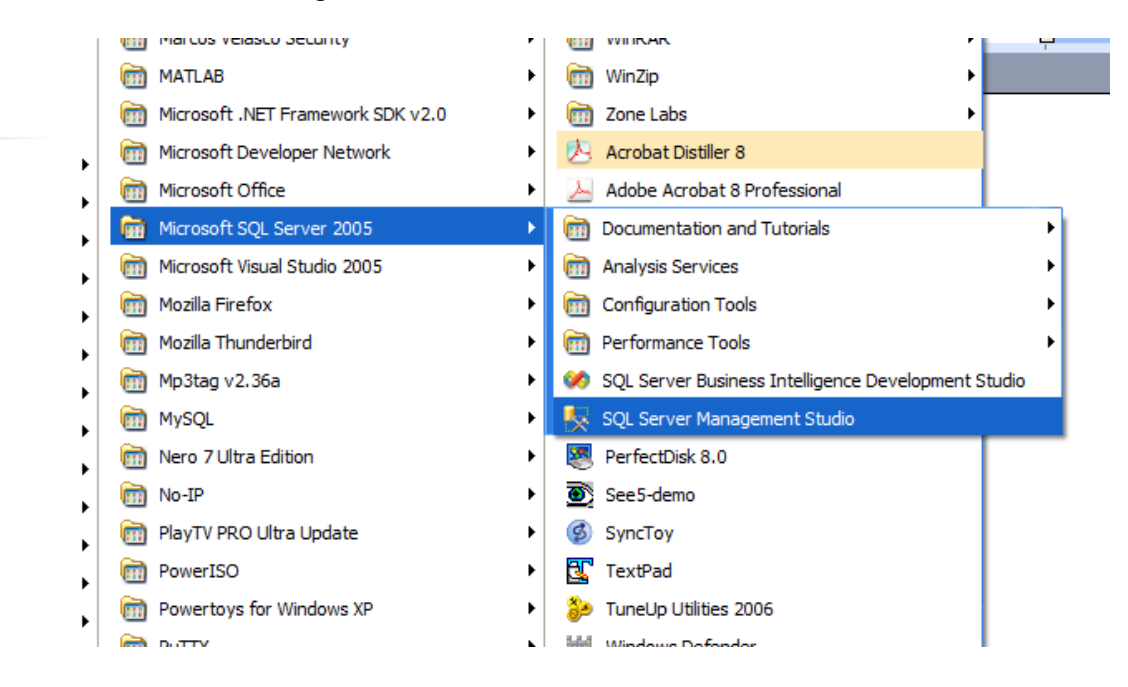

Conecte-se ao SQL Server instalado localmente em sua máquina:

| Server type:    | Database Engine           | Server nam | ne: Localhost |
|-----------------|---------------------------|------------|---------------|
| Authentication: | SQL Server Authentication |            |               |
| Login:          | sa                        | Senha:     | 123456        |

| Microsoft<br>SQLSer | ver.2005                  | kreadt:<br>Vindows Server System |
|---------------------|---------------------------|----------------------------------|
| Server type:        | Database Engine           | ~                                |
| Server name:        | localhost                 | ~                                |
| Authentication:     | SQL Server Authentication | ~                                |
| Login:              | sa                        | ~                                |
| Password:           |                           |                                  |
|                     | Remember password         |                                  |
| Conn                | ect Cancel Help           | Options >>                       |

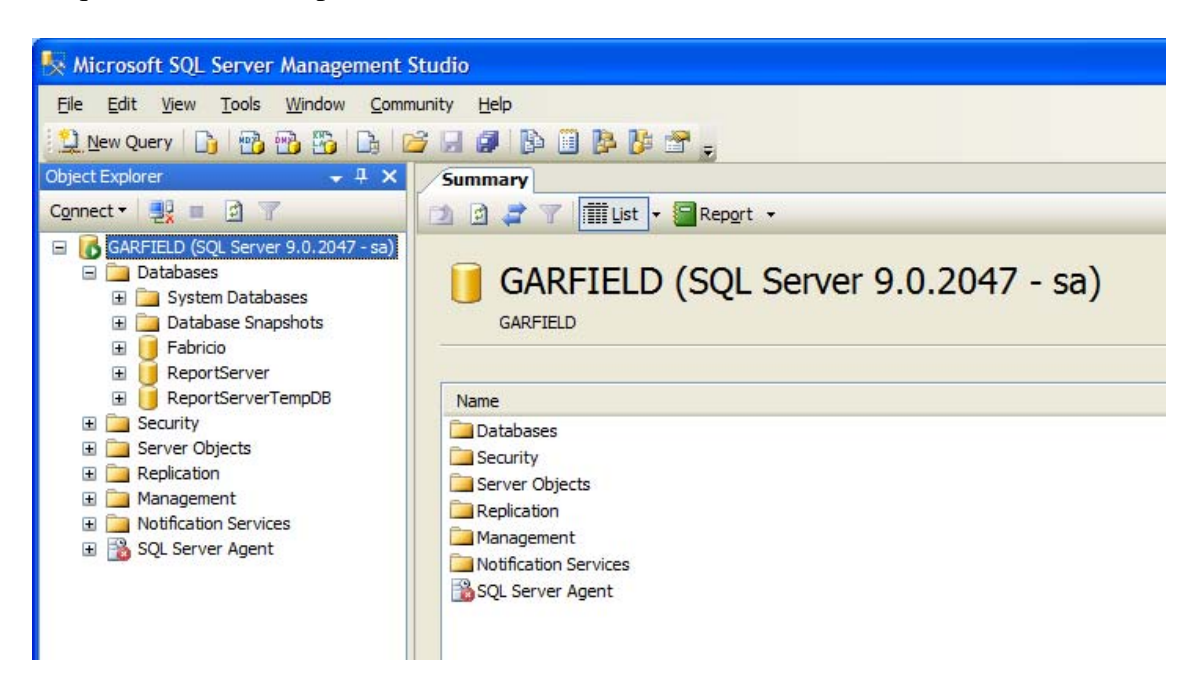

Clique em Databases para visualizar os bancos de dados existentes:

Clique com o botão direito sobre Databases e escolha New Database:

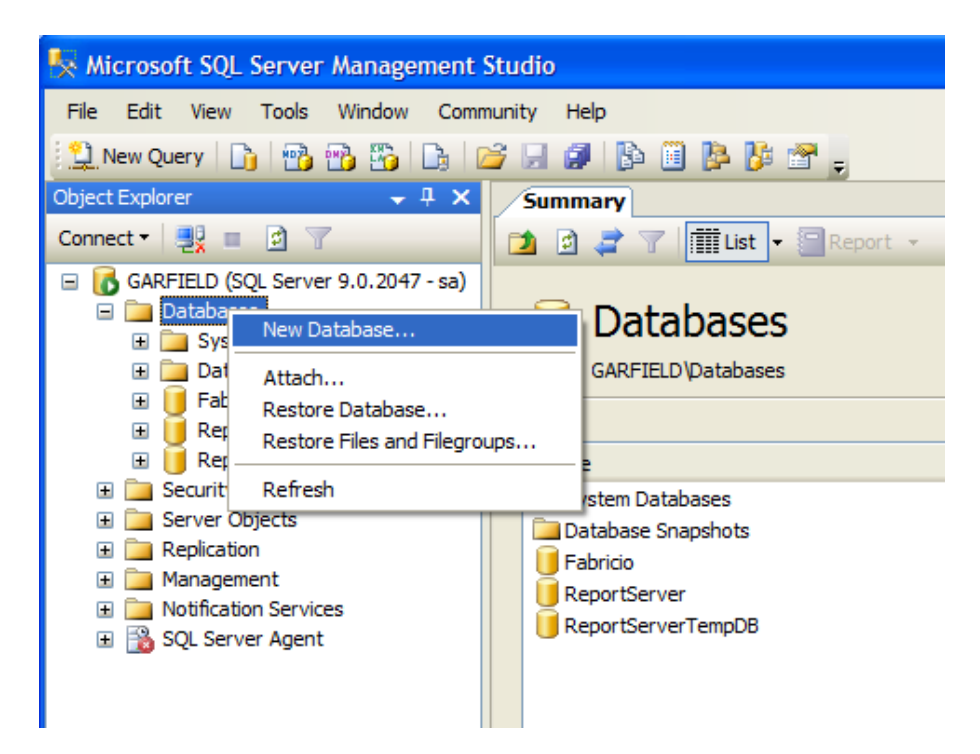

| New Database               |                  |           |                     |                   |                                    |
|----------------------------|------------------|-----------|---------------------|-------------------|------------------------------------|
| Select a page              | Script -         | Help      |                     |                   |                                    |
| General                    |                  |           |                     |                   |                                    |
|                            | Database name:   | (         | Exemplo             |                   |                                    |
|                            | Owner:           |           | <default></default> |                   |                                    |
|                            | _                |           |                     |                   |                                    |
|                            | Use full-text in | ndexing   |                     |                   |                                    |
|                            | Database files:  |           |                     |                   |                                    |
|                            | Logical Name     | File Type | Filegroup           | Initial Size (MB) | Autogrowth                         |
|                            | Exemplo          | Data      | PRIMARY             | 3                 | By 1 MB, unrestricted growth       |
|                            | Exemplo_log      | Log       | Not Applicable      | 2                 | By 10 percent, unrestricted growth |
|                            |                  |           |                     |                   |                                    |
|                            |                  |           |                     |                   |                                    |
|                            |                  |           |                     |                   |                                    |
| Connection                 |                  |           |                     |                   |                                    |
| Server:<br>GARFIELD        |                  |           |                     |                   |                                    |
| Connection:                |                  |           |                     |                   |                                    |
| sa                         |                  |           |                     |                   |                                    |
| View connection properties |                  |           |                     |                   |                                    |
| Progress                   |                  |           |                     |                   |                                    |
| Ready                      | <                | III       |                     |                   | >                                  |
| Sec. of                    |                  |           |                     |                   | Add Remove                         |
|                            |                  |           |                     | (                 | OK Cancel                          |

Nessa tela chamei meu banco de dados de *Exemplo* e cliquei em OK:

Agora no Object Explorer você vai clicar em Exemplos e depois em Tables:

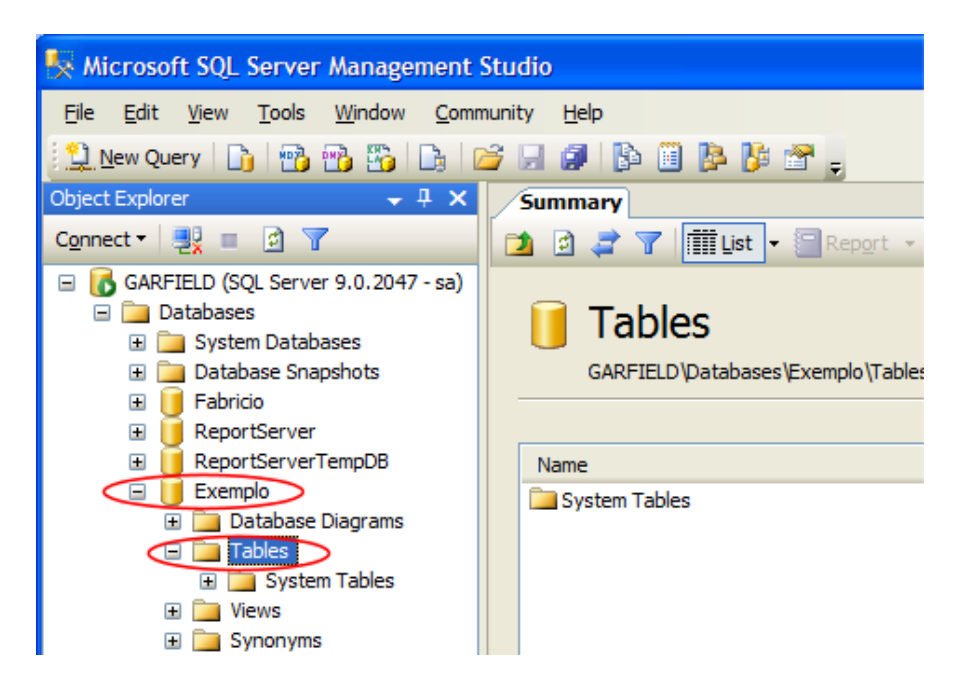

Clicando com o botão direito escolha New Table:

| 🍢 Microsoft SQL Server Management                                        | Studio                             |
|--------------------------------------------------------------------------|------------------------------------|
| <u>File E</u> dit <u>V</u> iew <u>T</u> ools <u>W</u> indow <u>C</u> omm | nunity <u>H</u> elp                |
| 🗄 🤔 New Query   🛅   📸 📸 🖏 🗋 🛛                                            | é 🖟 🥵 🍕 🗈 🗳 🖕                      |
| Object Explorer 🚽 🗸 🗙                                                    | Summary                            |
| Connect 🕶 📑 🔳 👔 🍸                                                        | 🔁 🗟 🥏 🍸 🛄 🛄 🖬 🖬 🔁                  |
| GARFIELD (SQL Server 9.0.2047 - sa)                                      |                                    |
| Databases                                                                | Tables                             |
| Jystem Databases                                                         | GARETEL D\Databases\Evemplo\Tables |
|                                                                          |                                    |
| ReportServer                                                             |                                    |
|                                                                          | Name                               |
| 🖃 间 Exemplo                                                              | System Tables                      |
| 표 🚞 Database Diagrams                                                    |                                    |
| Tat     New Table                                                        |                                    |
| 🗉 🛄 Vie 🛛 Filter 🔹 🕨                                                     |                                    |
| Syr     Bofredb                                                          |                                    |
| Pro Reifest                                                              |                                    |
| 🗄 🔛 Service broker                                                       |                                    |

Vamos criar inicialmente a tabela Departamento:

| -       |   |                      |             |                                                                                                    |
|---------|---|----------------------|-------------|----------------------------------------------------------------------------------------------------|
| τ×      |   | Table - dbo.Table_1* | ummary      |                                                                                                    |
|         |   | Column Name          | Data Type   | Allow Nulls                                                                                                    |
| ' - sa) |   | DEP_ID               | int         |                                                                                                    |
|         |   | DEP_Nome             | varchar(30) | <ul> <li>Image: A set of the set of the</li></ul> |
|         | ► |                      |             |                                                                                                    |
|         |   |                      |             |                                                                                                    |
|         |   |                      |             |                                                                                                    |
|         |   |                      |             |                                                                                                    |

Vamos clicar no campo DEP\_ID com o botão direito e escolher a opção *Set Primary Key* para torná-lo a chave primária da tabela *Departamento*:

| Column Name       Data Type       Allow Nulls         DFP TD       int          Set Primary Key       ar(30)          Insert Column           Delete Column           Relationships       Indexes/Keys         Indexes/Keys       Fulltext Index         XML Indexes       Check Constraints         Generate Change Script       Generate Change Script                                                                                                    | Column Name     Data Type     Allow Nulls       DFP ID     int     Image: Column of the second second                                              | ×  | Та                                                                                                    | ble - dbo.Table_1* S   | ummary    |             |
|----------------------------------------------------------------------------------------------------|----------------------------------------------------------------------------------------------------|----|----------------------------------------------------------------------------------------------------|------------------------|-----------|-------------|
| Image: DEP TD int int int int int int int int int int                                                                                                    | IDEP ID       int         Set Primary Key       ar(30)         Insert Column       Insert Column         Delete Column       Indexes/Keys         Indexes/Keys       Indexes/Keys         Indexes/Keys       Indexes         Indexes.       Check Constraints         Generate Change Script                                                                                                    |    |                                                                                                    | Column Name            | Data Type | Allow Nulls |
| Set Primary Key       ar (30)         Insert Column       Insert Column         Delete Column       Indexes/Keys         Indexes/Keys       Indexes/Keys         Fulltext Index       XML Indexes         Check Constraints       Generate Change Script                                                                                                    | Set Primary Key       ar(30)         Insert Column         Delete Column         Relationships         Indexes/Keys         Indexes/Keys         Fulltext Index         XML Indexes         Check Constraints         Generate Change Script                                                                                                    | a) |                                                                                                    | FP ID                  | int       |             |
| Insert Column         Delete Column         Relationships         Indexes/Keys         Indexes/Keys         Fulltext Index         Indexes         Indexes         Check Constraints         Generate Change Script                                                                                                    | Insert Column         Delete Column         Relationships         Indexes/Keys         Indexes/Keys         Fulltext Index         XML Indexes         Check Constraints         Generate Change Script                                                                                                    |    | 1                                                                                                    | Set Primary Key        | ar(30)    | <b>~</b>    |
| Image: Provide and Provide and Prov | Pelete ColumnRelationshipsIndexes/KeysFulltext IndexIndexes/KeysCheck ConstraintsGenerate Change Script                                                                                                    |    |                                                                                                    | Insert Column          |           |             |
| Relationships         Indexes/Keys         Fulltext Index         XML Indexes         Check Constraints         Generate Change Script                                                                                                    | Relationships         Indexes/Keys         Indexes/Keys                                                                                                    |    | ₩.                                                                                                    | Delete Column          |           |             |
| Indexes/Keys         Indexes/Keys         Indexes/Keys         Indexes/Keys         Indexes         Indexes <th>Indexes/Keys         Indexes/Keys         Indexes/Keys</th> <th></th> <th>×3</th> <th>Relationships</th> <th></th> <th></th>                                                                                                    | Indexes/Keys         Indexes/Keys                                                                                                    |    | ×3                                                                                                    | Relationships          |           |             |
| Fulltext Index         Image: State of the state of the state                               | Image: Participation of the second second |    | 1                                                                                                    | Indexes/Keys           |           |             |
| KML Indexes         Check Constraints         Generate Change Script                                                                                                    | Image: Straight of the second second seco |    | R AB                                                                                                    | Fulltext Index         |           |             |
| Check Constraints                                                                                                    | Check Constraints<br>Generate Change Script                                                                                                    |    | Real of the second second seco | XML Indexes            |           |             |
| Generate Change Script                                                                                                    | Generate Change Script                                                                                                    |    |                                                                                                    | Check Constraints      |           |             |
|                                                                                                    |                                                                                                    |    | 5                                                                                                    | Generate Change Script |           |             |

E a chave aparecerá do lado do nome do campo:

| Table - dbo.Table_1* S | Table - dbo.Table_1* Summary |                                                                                                    |  |  |  |
|------------------------|------------------------------|----------------------------------------------------------------------------------------------------|--|--|--|
| Column Name            | Data Type                    | Allow Nulls                                                                                                    |  |  |  |
| ▶ DEP_ID               | int                          |                                                                                                    |  |  |  |
| DEP_Nome               | varchar(30)                  | <ul> <li>Image: A set of the set of the</li></ul> |  |  |  |
|                        |                              |                                                                                                    |  |  |  |
|                        |                              |                                                                                                    |  |  |  |
|                        |                              |                                                                                                    |  |  |  |

Ainda com o campo DEP\_ID selecionado procure pela propriedade *Identity* Specification na janela Column Properties, então modifique a subpropriedade (Is Identity) para Yes e automaticamente Identity Specification também será alterado para Yes, tornando o campo um campo de auto-incremento.

Note que você também pode configurar o incremento e o valor inicial:

| Has Non-SQL Server Subscriber | No  |
|-------------------------------|-----|
| Identity Specification        | Yes |
| (Is Identity)                 | Yes |
| Identity Increment            | 1   |
| Identity Seed                 | 1   |
| Indexable                     | Yes |
| Merge-published               | No  |

Clique no ícone do disquete par salvar a tabela:

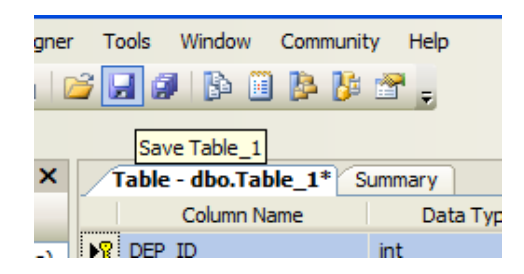

E vamos chamá-la de Departamento:

| 0 | Choose Name                 | ? 🛛       |
|---|-----------------------------|-----------|
|   | Enter a name for the table: |           |
|   | Departamento                |           |
|   |                             | OK Cancel |

Vamos criar agora, da mesma forma, uma tabela Funcionario:

| /1 | Table - dbo.Table_1* | ummary      |                                                                                                    |
|----|----------------------|-------------|----------------------------------------------------------------------------------------------------|
|    | Column Name          | Data Type   | Allow Nulls                                                                                                    |
| P  | FUN_ID               | int         |                                                                                                    |
|    | FUN_Nome             | varchar(50) | <ul> <li>Image: A set of the set of the</li></ul> |
|    | FUN_Endereco         | varchar(50) | <ul> <li>Image: A set of the set of the</li></ul> |
|    | FUN_Cidade           | varchar(50) | <ul> <li>Image: A set of the set of the</li></ul> |
| ►  |                      |             |                                                                                                    |
|    |                      |             |                                                                                                    |
|    |                      |             |                                                                                                    |

Cada funcionário está relacionado com um departamento, portanto vamos incluir a chave de departamento na tabela *Funcionario* 

| /1 | Table - dbo.Table_1* S | ummary      |                                                                                                    |
|----|------------------------|-------------|----------------------------------------------------------------------------------------------------|
|    | Column Name            | Data Type   | Allow Nulls                                                                                                    |
| 8  | FUN_ID                 | int         |                                                                                                    |
|    | FUN_Nome               | varchar(50) | <ul> <li>Image: A set of the set of the</li></ul> |
|    | FUN_Endereco           | varchar(50) | <ul> <li>Image: A set of the set of the</li></ul> |
|    | FUN_Cidade             | varchar(50) | <ul> <li>Image: A set of the set of the</li></ul> |
| ►  | DEP_ID                 | int         | <b>~</b>                                                                                                    |
|    |                        |             |                                                                                                    |

Salve a tabela Funcionario

Agora precisamos criar o relacionamento entre as tabelas, ou seja, ligar o campo *DEP\_ID* de *Funcionário* com o campo *DEP\_ID* de *Departamento*. Clique com o botão direito no campo *DEP\_ID* de *Funcionário* e escolha *Relationships*:

| Tab  | le - dbo.Fu | Incionario  | Summary           |              |
|------|-------------|-------------|-------------------|--------------|
|      | Column      | Name        | Data Type         | Allow Nulls  |
| 💡 Fl | JN_ID       |             | int               |              |
| FL   | JN_Nome     |             | varchar(50)       | <b>~</b>     |
| FL   | JN_Enderec  | 0           | varchar(50)       | $\checkmark$ |
| Fl   | JN_Cidade   |             | varchar(50)       |              |
| DI   | EP_ID       |             | int               |              |
|      | 8           | Set Prima   | ry Key            |              |
|      | 1           | Insert Co   | lumn              |              |
|      | 4           | P Delete Co | olumn             |              |
|      | Б           | Relations   | hips              |              |
|      | 1           | Indexes/    | Keys              |              |
|      | *A          | Fulltext I  | ndex              |              |
|      | 100 N       | XML Inde    | xes               |              |
|      |             | Check Co    | Check Constraints |              |
|      | R           | Generate    | Change Script     |              |
|      |             | _           |                   |              |

Clique em *Add* para adicionar um novo relacionamento:

| Foreign Key Relationships |                                                  | ? 🗙  |
|---------------------------|--------------------------------------------------|------|
| Selected Relationship:    |                                                  |      |
|                           | Use the add button to create a new relationship. |      |
|                           |                                                  |      |
|                           |                                                  |      |
|                           |                                                  |      |
|                           |                                                  |      |
|                           |                                                  | lose |

Agora você irá clicar em Tables And Colums Specifications:

| Foreign Key Relationships  |     |                                  | ? 🛛                        |  |
|----------------------------|-----|----------------------------------|----------------------------|--|
| Selected Relationship:     |     |                                  |                            |  |
| FK_Funcionario_Funcionario | Edi | iting properties for existing re | elationship.               |  |
|                            | Ξ   | (General)                        |                            |  |
|                            |     | Check Existing Data On Crea      | Yes                        |  |
|                            | Ð   | Tables And Columns Specific      |                            |  |
|                            | Ξ   | Identity                         | $\smile$                   |  |
|                            |     | (Name)                           | FK_Funcionario_Funcionario |  |
|                            |     | Description                      |                            |  |
|                            |     | Table Designer                   |                            |  |
|                            |     | Enforce For Replication          | Yes                        |  |
|                            |     | Enforce Foreign Key Constra      | Yes                        |  |
|                            | Ŧ   | INSERT And UPDATE Specific       |                            |  |
|                            |     |                                  |                            |  |
| Add Delete                 |     |                                  | Glose                      |  |

Agora do lado esquerdo você escolherá a tabela e o campo que contém a chave primária que será usada como chave estrangeira na tabela *Funcionario* e do lado direito você selecionará o campo que armazenará essa chave estrangeira:

| Tables and Columns         | ? 🛛                |
|----------------------------|--------------------|
| Relationship <u>n</u> ame: |                    |
| FK_Funcionario_Funcionario |                    |
| Primary key table:         | Foreign key table: |
| Departamento 😪             | Funcionario        |
| DEP_ID                     | DEP_ID             |
|                            |                    |
|                            |                    |
|                            |                    |
|                            |                    |
|                            |                    |
|                            |                    |
|                            | OK Cancel          |

Clique em OK e depois em Close e salve tudo clicando no botão com vários disquetes.

Insira alguns dados em sua tabela para testar, clicando com o botão direito sobre o nome dela e em seguida em *Open Table*:

|    | DEP_ID | DEP_Nome   |
|----|--------|------------|
|    | 1      | Vendas     |
|    | 2      | Compras    |
|    | 3      | Pessoal    |
|    | 4      | Financeiro |
| ▶* | NULL   | NULL       |

| FUN_ID | FUN_Nome | FUN_Endereco    | FUN_Cidade | DEP_ID |
|--------|----------|-----------------|------------|--------|
| 1      | Fabricio | Rua 10, 920     | Rio Claro  | 3      |
| 2      | Juquinha | Avenida 12, 332 | Rio Claro  | 2      |
| 3      | Huguinho | Rua 2, 310      | Mogi Mirim | 2      |
| 4      | Zezinho  | Rua 4, 182      | Piracicaba | 1      |
| 5      | Luisinho | Avenida 9, 32   | Rio Claro  | 4      |
| 6      | Donald   | Rua 1, 30       | Mogi Mirim | 3      |
| 7      | Pateta   | Avenida 7, 330  | Rio Claro  | 2      |
| NULL   | NULL     | NULL            | NULL       | NULL   |

Você também pode criar um diagrama escolhendo *New Diagram* em *Database Diagrams*:

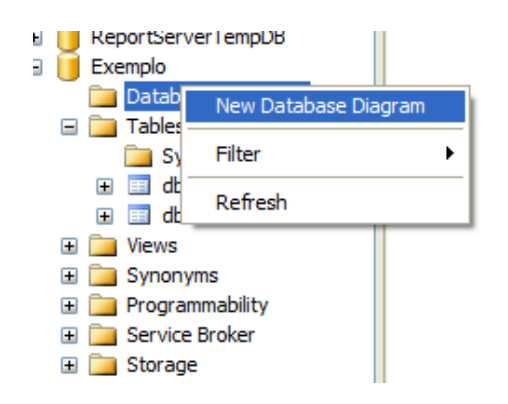

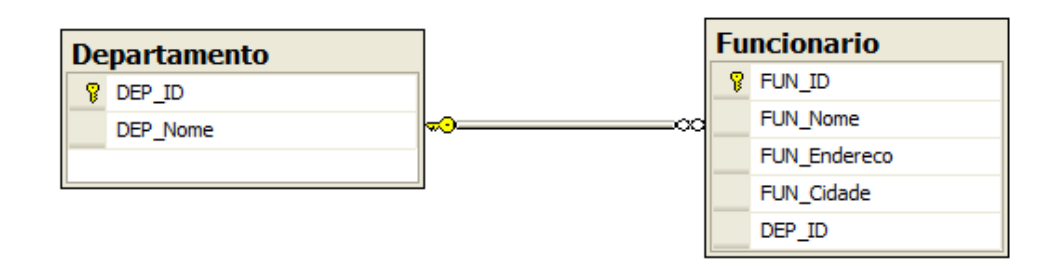